## 企業情報の掲載について

「新製品情報」に広告掲載いただきますと、新製品情報WEBサイトに貴社専用の「企業情報」が掲載されます。

(※■掲載費:無料 ■掲載期間: 直近の広告掲載より半年間)

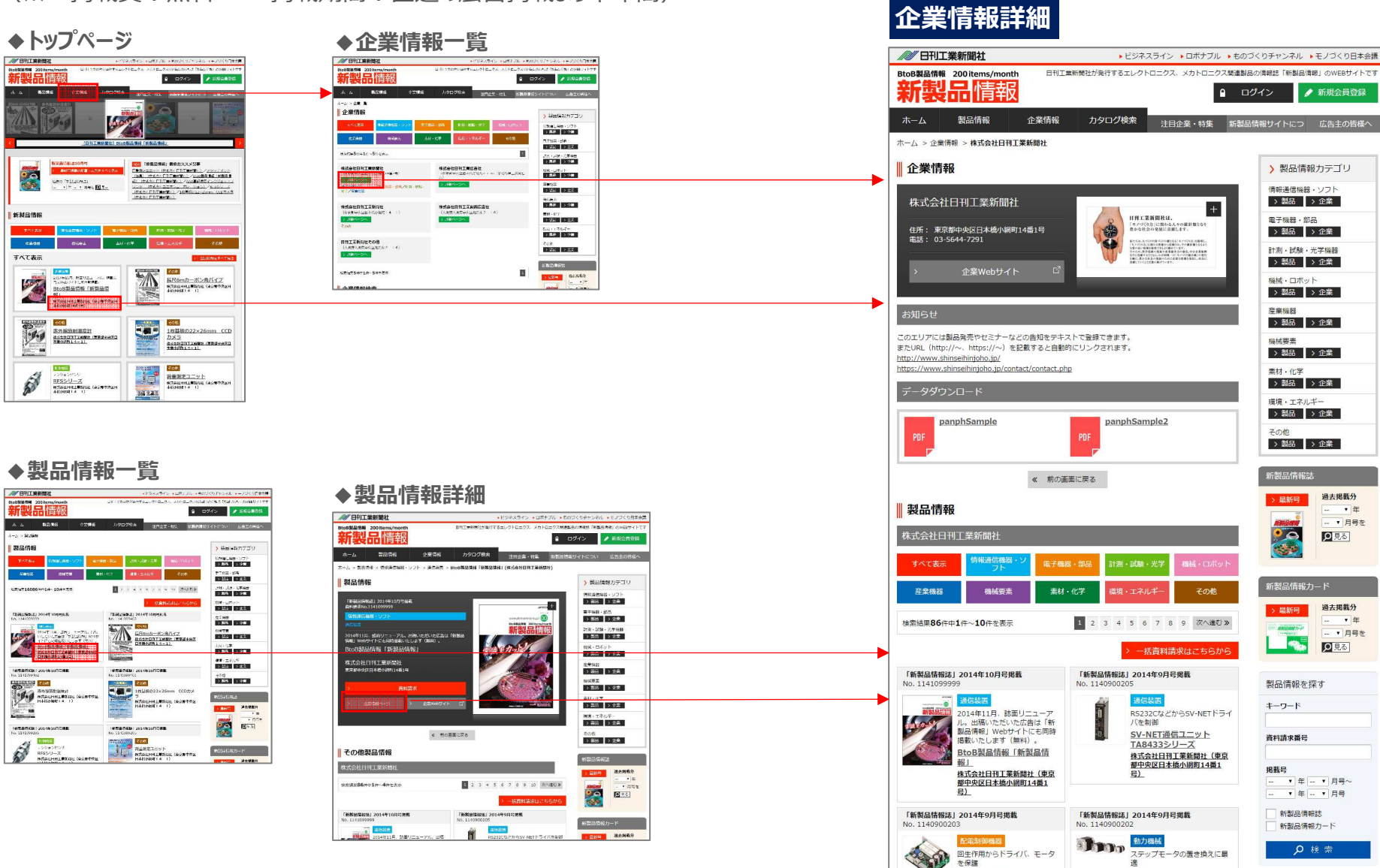

● ログイン ✓ 新規会員登録 注目企業・特集 新製品情報サイトにつ 広告主の皆様へ > 製品情報カテゴリ 情報通信機器・ソフト > 製品 > 企業 + 日利工業新聞社は、 「モノづくり方」に関わる人々の最計量となり きかな社会の発展に言葉します。 電子機器·鄶品 > 翻品 > 企業 第二人は、人・ジャトロージストの建立らる「オージンズな」を開催し、 「キージスカ」と同時に各種からななから、その単単数を与える ちだからか、単常単常いたもななかでいます。 やかたの、単常単常いたもなかでいます。 やかたの、単常単常いた日本のでは本でいまか。 やかたの、単常単常いた日本のでは本でいまかので、 やかたの、単学生をに、かりかか、していた日本の、日本ので、 りました。 くれたし、そのまたから気がないた日本の目的を見たいたか。 計測・試験・光学機器 > 製品 > 企業 地域, ロボット > 製品 > 企業 産業構設 > 製品 > 企業 模械要表 > 製品 > 企業 素材・化学 > 翻品 > 企業 環境・エネルギー > 製品 > 企業 panphSample2 > 製品 > 企業 過去掲載分 > 最新号 ▼ 任 ▼ 日母友 9見る 過去掲載分 > 最新号 ▼ 年 1 2 3 4 5 6 7 8 9 次へ進む≫ 月号を 9見る 一括資料請求はこちらから 「新製局情報法」2014年9月号掲載 製品情報を探す キーワード RS232CなどからSV-NETドライ SV-NET通信ユニット 资料請求番号 TA8433シリーズ 株式会社日刊工業新聞社(東京 都中央区日本橋小網町14番1 号) 掲載号 · • 在 • 日昌。 ▼年--▼月号 新製品情報誌 「新製品情報誌」2014年9月号掲載 新製品情報カード ▶ 検索 ステップモータの置き換えに最 SV-NET回生・通信ユニッ TBL-VSeries ACサーボモ 小学連邦た初ナ

ト TA8413シリーフ

# 「企業情報」詳細画面の掲載内容

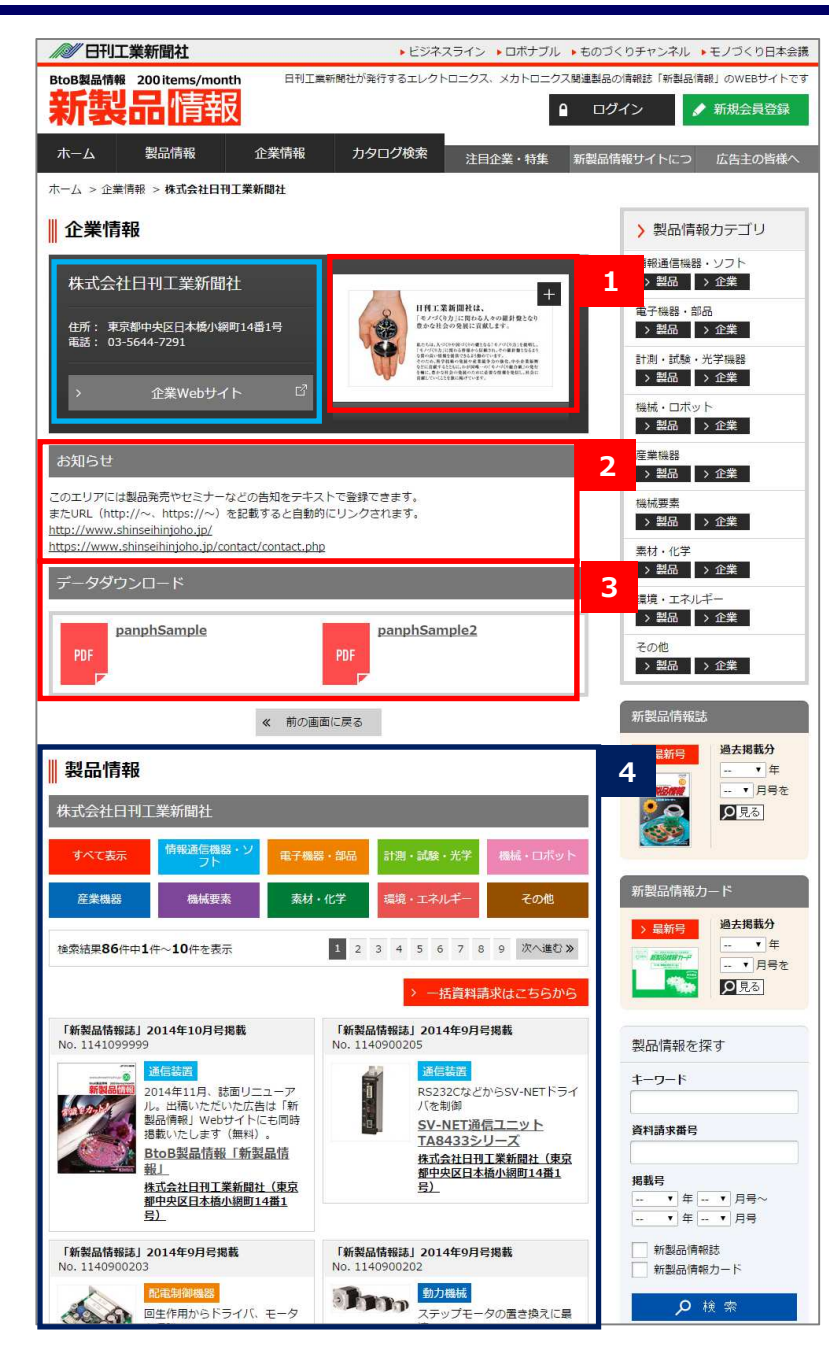

以下の1~3を貴社専用の管理画面からご登録いただけます。

### 1 <u>イメージ画像</u>

画像(JPEG形式)を1点、掲載することができます。クリックすると拡大表示されます。 貴社イメージ画像、イベント案内、製品紹介など、ご希望に応じてご利用ください。

#### 2 <u>お知らせ(テキストメッセージ)</u>

テキスト(全角1,000字まで)でサイト利用者に情報提供することができます。 セミナー・イベントの告知や新製品紹介、貴社ウェブサイトの特定ページへのリンクなど、 ご希望に応じてご利用ください。

### 3 <u>データダウンロード</u>

PDFデータを2点まで登録し、表示させることができます。 会社案内や製品紹介などのパンフレット、その他、ご希望に応じてご利用ください。

### 4 <u>製品情報</u>

当月掲載・過去掲載(半年間)の「新製品情報」掲載の貴社広告と記事を サムネールで表示→製品情報詳細画面にリンク→資料請求を促進します。

ご登録いただいた画像・テキスト・PDFデータの内容につきましては、当サイト管理者のほうで確認を させていただいております。

その際、下記の条件に当てはまる場合、当サイトでの掲載に問題がある場合には、公開を停止させていただくことがあります。

何卒ご了承をお願い申し上げます。

社会の公序良俗・諸法規に違反する場合。広告内容が真実ではなく責任を持てる内容ではないもの。他を傷つけたり、誹謗するもの。

虚偽誇大な表現によって読者の不利益になるもの。本社の品位を穢すもの。

は「新製品情報」企業データベースに登録されている貴社(本社)の基本情報です。 こちらの掲載内容の変更をご希望の際は

弊社「新製品情報」担当までお問い合わせください。

# 「企業情報」掲載内容のご登録について

貴社専用の管理画面から「企業情報」詳細画面の掲載内容を以下の画面でご登録いただけます。

### ※管理画面URLは貴社ご登録担当者様にお知らせいたします。

IDとパスワードは貴社の広告ご担当様でご利用の「レスポンス管理」画面と同じものです。

ログイン画面 掲載内容ご登録画面 「企業情報」掲載内容の登録(ログイン) ▲ 日刊工業新聞社 「企業情報」掲載内容の登録 ▲ 日刊工業新聞社 入力▶確認▶完了 「企業情報」画面掲載内容を登録するには、別途発行させていただ いている専用のIDとパスワードを入力してログインしてください。 IDとパスワードを入力し、 基本情報 [ログイン]ボタンをクリックいただくと 宿密機械器具製造業 IDを保存する 業種 ログイン 登録画面に切り替わります。 日刊工業新聞社 会社名 <mark>お知らせ 2014.11.10 企業所都のご登録・ページ公開ができるようになりました。 詳しくは<u>ーちら</u>をご覧くださし。</mark> 〒103-8548 東京都中央区日本橋小網町14番1号 ※IDとパスワードは「レスポンス管理」 本社所在地 03-5644-7291 でご利用のものと同一です。 電話 ID・バスワードをお忘れの方は、下の入力欄に、ご登録メールアドレスを2 03-5644-7299 FAX ID・バスワード確認1ボタンをクリックしてくださし ID・バスワード確認1ボタンをクリックしてくださし ID・バスワードのご確認メールをお送りいたします。 http://www.tamagawa-seiki.co.jp URL ご登録の メールアドレス ※この画面で基本情報の編集はできません。弊社営業担当までお知らせください。 「お知らせ(テキストメッセージ)」 2 「企業情報」画面掲載内容の登録 「お知らせ」に表示するテキストを全角1,000字まで |このエリアには製品発売やセミナーなどの告知をテキストで登録できます。 またURL(http://~、https://~)を記載すると自動的にリンクされます。 http://www.shinseihingho.jp/ メッセージ 2 ご入力いただけます。 https://www.shinseihinioho.jp/contact/contact.php ※改行が効きます。 ※URL形式でのテキスト(http://~、https://~) ※全角1000字以内 には自動的にリンクがつきます。 ····· バナー画像 1 ファイルを選択 選択されていません 削除 1 「イメージ画像」 ※横幅960pix以内・JPEG形式 代替テキスト日刊工業新聞社 ※全角50字以内 ※企業基本情報の右に表示されるイメージ画像を [PDF1] ダウンロードデータ 3 ファイルを選択選択されていません 削除 (PDF) ご登録いただけます。 キャプション panphSample 横幅960pix以内でJPEG形式画像 ※全角50字以内 [PDF2] ファイルを選択 選択されていません 削除 ※「代替テキスト」とは画像が表示できない環境で閲覧する キャプション panphSample2 利用者に対し、テキストでその内容を表示するものです。 ※全角50字以内 ※ダウンロードデータで登録可能なファイル形式はPDFで、容量は10MB以内です。 昆畫 掲載
非掲載 3 「データダウンロード」 PDF形式のファイル(1ファイル10MBまで)を リセット 入力内容確認 2点まで登録することができます。 キャプションは掲載物の名称をご登録ください。